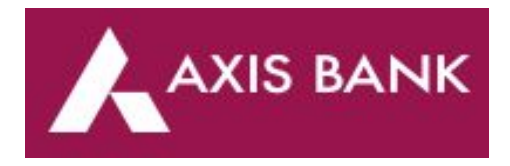

### To activate net banking with axis bank you need to have

- 1. Mobile Number linked with your account.
- 2. Account Number.
- 3. Debit Card.

4. Customer ID (The Customer ID is mentioned in the welcome letter and cheque book. You can also obtain customer ID by sending SMS CUSTID to 5676782 from your registered mobile number)

### Procedure to activate Net banking

1.Click on the link (<u>https://www.axisbank.com/bank-smart/internet-banking/getting-started</u>)

2. Click on register. Enter Login ID (Customer ID). (Customer Id can be obtained by sending SMS CUSTID to 5676782 from your registered mobile number to or through Passbook)

3. Enter the account number and registered mobile number then click 'Proceed'.

4. Enter your debit card details.(Debit Card No >> ATM Pin Number >> Expiry date >> Card currency)

5. In the card currency, select Indian Rupee – INR option. Accept the terms and conditions and click 'Proceed'.

6. Set a password keeping the rules in mind. (Select Password >> Re-enter Password >> Enter OTP)

7. Enter OTP obtained on your registered mobile number and click on 'Submit'.

8. The process is complete and you can now log in using the login ID and password

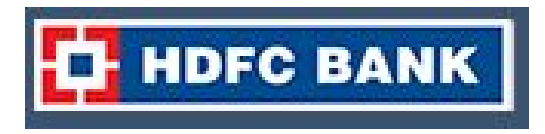

### To activate net banking with HDFC Bank you need to have

1. Mobile Number linked with your account.

2. Debit Card.

3. Customer ID - Customer ID can be found on your passbook, cheque book or on the account statement,

You can also retrieve customer ID by using this link (<u>https://netbanking.hdfcbank.com/netbanking/?\_ga=2.153686779.2135808772.1573414387-17095</u> <u>6062.1569493447</u>).

### Procedure to activate Net banking

- 1. Visit the link (<u>https://netbanking.hdfcbank.com/netbanking/registrationMenu.htm</u>)
- 2. Click on "Register for NetBanking by generating a One Time password ( OTP)".
- 3. Enter your customer ID.
- 4. Confirm your mobile number to generate an OTP. Enter the OTP.
- 5. Select your debit card and enter details.
- 6. Set your IPIN.
- 7. Login to NetBanking using your customer ID and new IPIN.

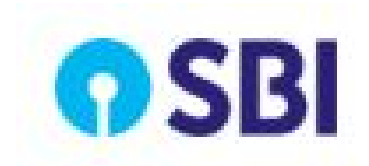

### To activate net banking with SBI Bank you need to have

- 1. You should have a registered mobile number
- 2. ATM card.
- 3. You should not have applied for net banking earlier.

### Procedure to activate Net banking

- 1. Click on the link (<u>https://retail.onlinesbi.com/retail/newuserreg.htm</u>)
- 2. Click on new user registration.

3. Enter account number, CIF number (given in passbook), Branch code, Country, Registered mobile number.

- 4. In facility require select full transition.
- 5. You will get OTP on your registered mobile number.
- 6. Enter OTP and ATM card details.

7. Enter New Login Password. Password should be at least 8 characters long, and should have atleast1 uppercase, 1 lower case, 1 digit, 1 special character.

8. Create a new User Name, Login Password, Profile Password. (login and profile password should not be the same).

9. Enter details given on the next page for security purposes and Submit.

10. You can now start using your net banking services.

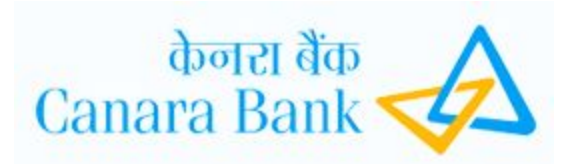

### To activate net banking with Canara Bank you need to have

- 1. You should have a registered mobile number
- 2. ATM card.
- 3. Customer ID (Customer ID can be available on you passbook)

### Procedure to activate Net banking

1.Click on this link (<u>https://netbanking.canarabank.in/entry/tnc.html</u>)

2. Click on the "I Agree" option to move on to the next step.

3. Fill out the details requested on the registration page (Account number, registered mobile number, debit card number and customer ID provided by the bank )

4. You will receive an OTP to the registered mobile number. Enter the mobile number in the OTP authentication page and click "Submit".

5. You need to create a password for your net banking transactions. Click on submit to complete the activation process.

6. Then you will be redirected to the Canara Bank internet banking home page.

7. Click on "Login to NetBanking" and enter your User ID and newly created password.

8. Enter your debit card number, expiry date on the card and ATM PIN.

9. You will receive another OTP to your registered mobile number, which must be entered to create a transaction password.

10. After creating a transaction password, your net banking activation process is complete and you can start using Net banking.

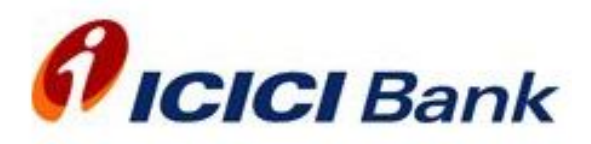

To activate net banking with ICICI Bank you need to have

 You should have a registered mobile number (you can register your mobile number through ATM also)

2. ATM card.

### Procedure to activate Net banking

1. Click on this link https://www.icicibank.com/Personal-Banking/insta-banking/internet-banking/index.page

- 2. Click on get user Id.
- 3. Enter Acc No./ debit card details.
- 4. enter Mobile Number.
- 5. Enter grid details.
- 6. Create a New User ID.
- 7. Create Password.
- 8. Login Using user Id and Password

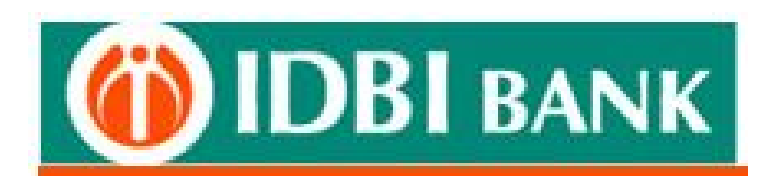

### To activate net banking with IDBI Bank you need to have

- 1. Customer ID.(Check on Passbook or welcome Kit)
- 2. You should have a registered mobile number (For OTP)
- 3. Account number
- 4. Debit card details (Not mandatory)

### Procedure to activate Net banking

1. Click on this link

https://inet.idbibank.co.in/corp/BANKAWAY?Action.RetUser.Init.001=Y&AppSignonBankId=IBKL&Ap pType=corporate (Customer Id can be obtained from kit or Passbook)

- 2. Click on generate online Password.
- 3. Enter Customer Id >> Account No. >> Mobile Number.
- 4. Enter debit card number >> ATM Pin >> Expiry date.
- 5. Enter ID and password.
- 6. Reset passwords.
- 7. Submit.

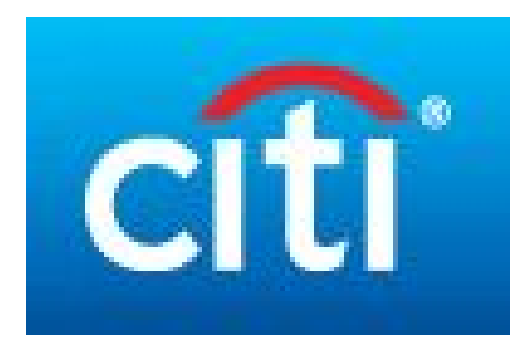

To activate net banking with Citi Bank you need to have

- 1. Debit Card Details
- 2. Account Number
- 3 .Registered mobile number (For OTP)

### Procedure to activate Net banking

- 1. Click on the Link (<u>https://www.citibank.co.in/ssjsps/ssindexmidssi.jsp</u>)
- 2. Select Account Type >> Debit card number >> CVV >> DOB.
- 3. Enter OTP.
- 4. Authenticate account details.
- 5. Set your User ID and IPIN.
- 6. Login and start transacting on your Citibank account.

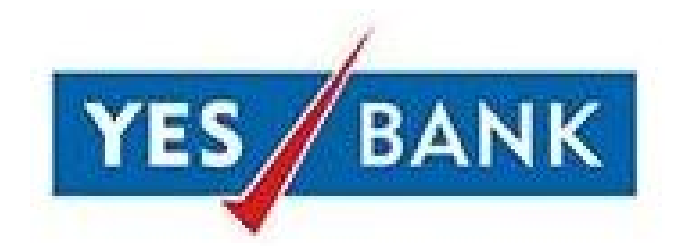

### To activate net banking with Yes Bank you need to have

- 1. Customer ID (Obtained with the passbook)
- 2. Debit card details.

## Procedure to activate Net banking

1. Click on the link (<u>https://www.yesbank.in/digital-banking/online-banking/retail-net-banking</u>) You can refer to this guide document as well (<u>https://www.yesbank.in/pdf/netbanking-help-guide</u>)

- 2. Click on "Login" >> Getting started >> Continue to Login.
- 3. Click on "Register Using Debit Card & Customer ID"
- 4. Enter your Customer ID >>Debit Card number >> PIN
- 5. Enter OTP obtained on registered mobile number.
- 6. Set your password as guided on NetBanking screen.
- 7. Accept Terms & Conditions and click 'Register Online'
- 8. Enter the OTP received on the registered mobile number. Now you are registered!